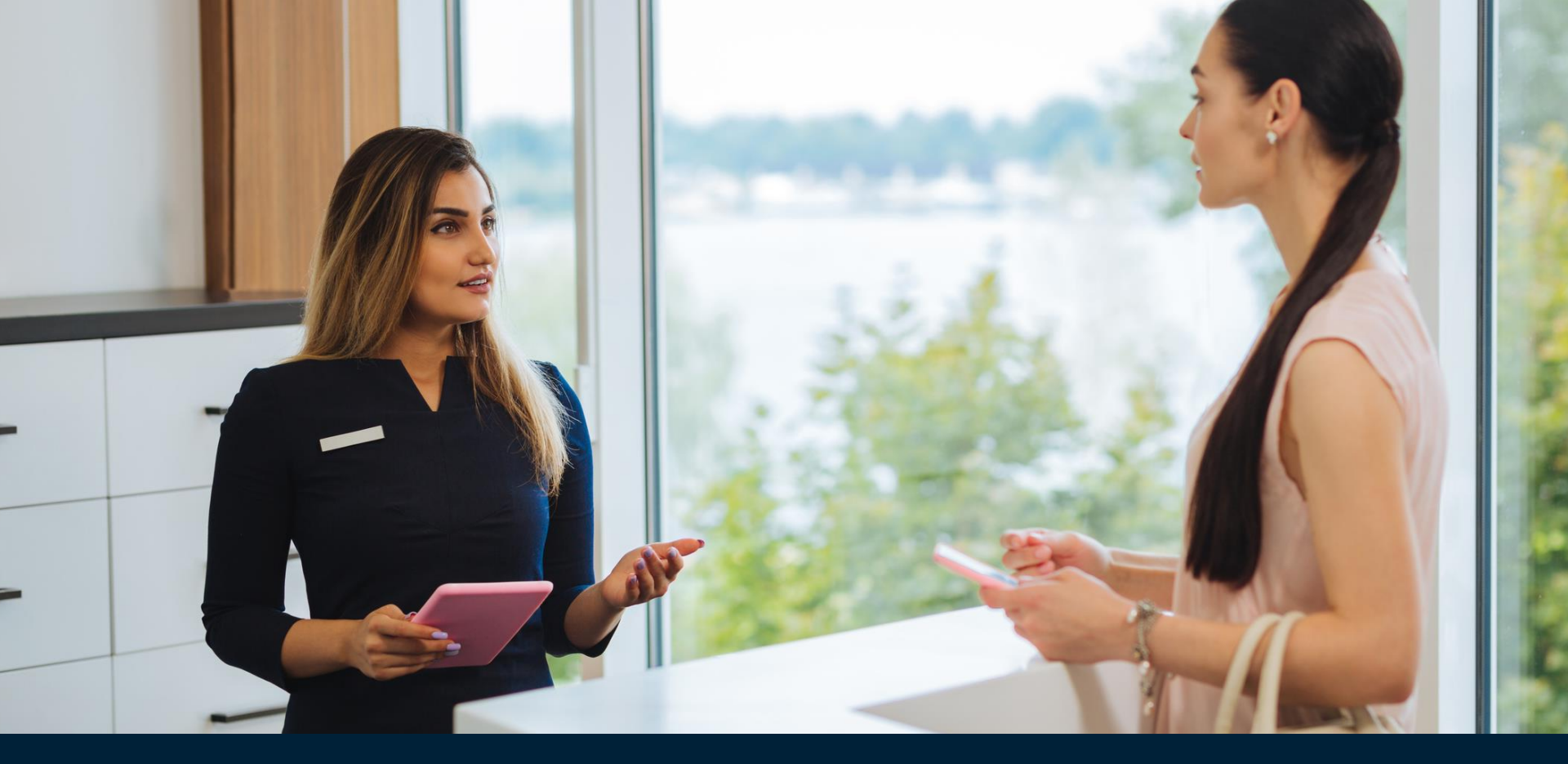

# ePrescribing - Setup at your Practice

### Acknowledgement of Country

"I would like to begin our training by acknowledging the Gadigal of the Eora Nation, the traditional custodians of this land and pay my respects to the Elders past, present and emerging.

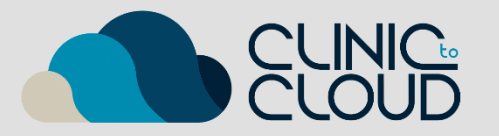

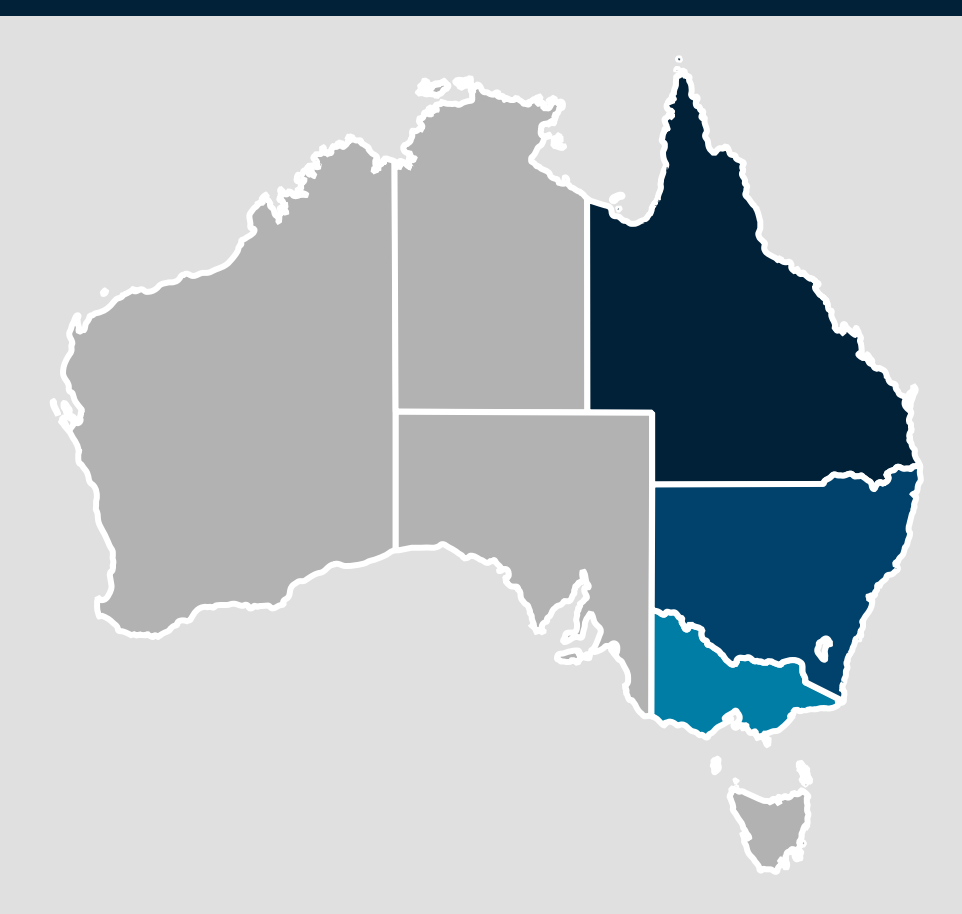

## Setting Up ePrescribing in Clinic to Cloud

#### Agenda

- What is ePrescribing and the benefits.
- How ePrescribing works
- Healthcare Identifiers
- Setting up ePrescribing in Clinic to Cloud
- Product Demonstration of ePrescribing
- ePrescribing FAQs

#### **Recording & Copy of the Notes**

This session will be recorded.

A copy of the notes will be emailed to participants

#### **Question and Answer Session**

Please submit your questions in the chat window and we will answer them at the end for the presentation.

## **Evolution of Prescribing**

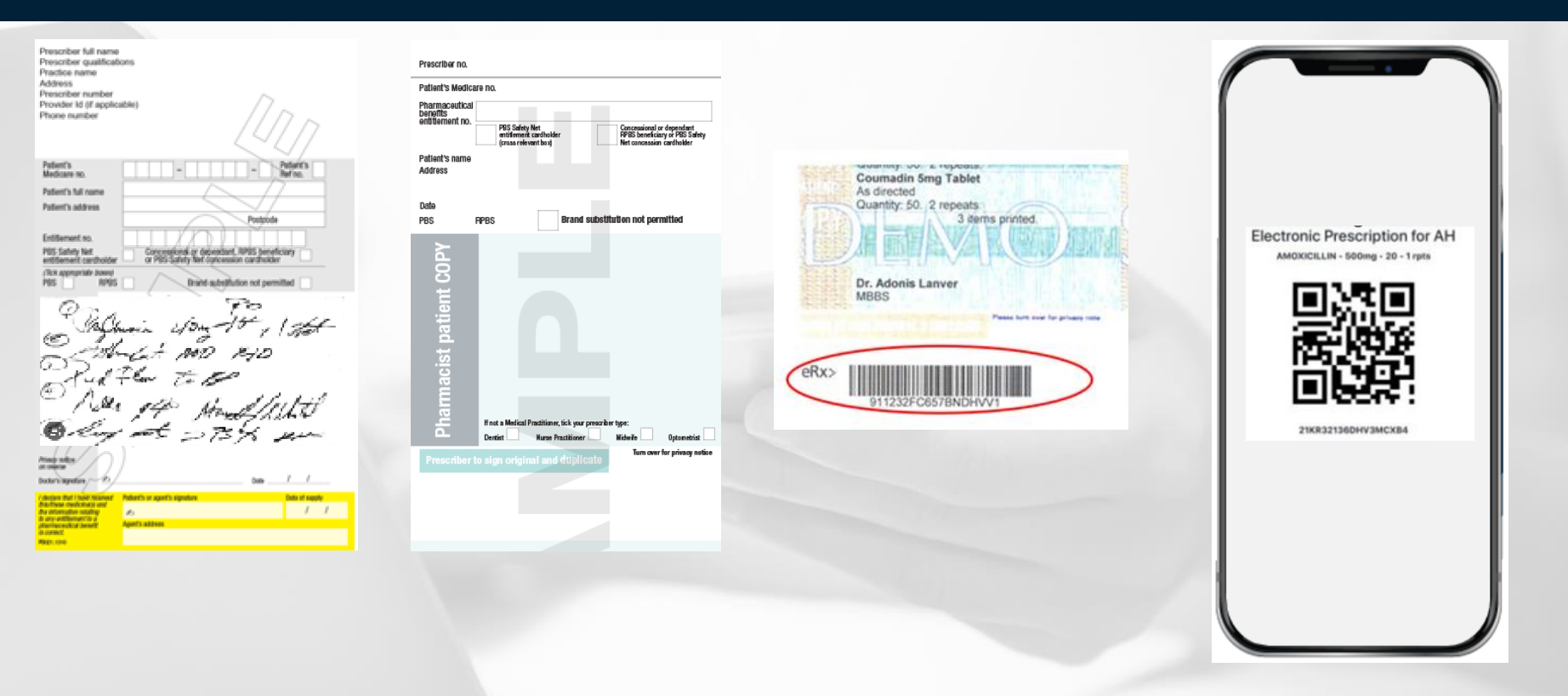

Handwritten Prescriptions

**Computer Generated** 

Barcoding

**Electronic Prescription** 

## The Case for Change

According to the TGA

*"It has been estimated that 2-3 per cent of all hospital admissions in Australia are related to medication errors.* 

As many as 30 per cent of unplanned admissions among patients aged 65 and over are associated with medication problems.

Medication errors resulting in hospitalisation cost approximately \$1.2 billion annually.

Depending on the medicines involved, documented outcomes range from minor to catastrophic."

https://www.tga.gov.au/resources/publication/publications/regulation-impact-statement-general-requirements-labels-medicines/what-problem#:~:text=lt%20has%20been%20estimated%20that,are%20associated%20with%20medication%20problems.

### What is electronic prescribing?

"Electronic prescribing is an alternative to paper prescriptions, providing patients with convenient access to their medicines, and improving safety by reducing the risk of transcription errors."

"Electronic prescribing provides a secure, fast, and efficient supply of medicines to Australians – in person via their doctor or telehealth consultation – sent directly to the patient's mobile phone or email."

https://www.digitalhealth.gov.au/healthcare-providers/initiatives-and-programs/electronic-prescribing/for-prescribers#resources

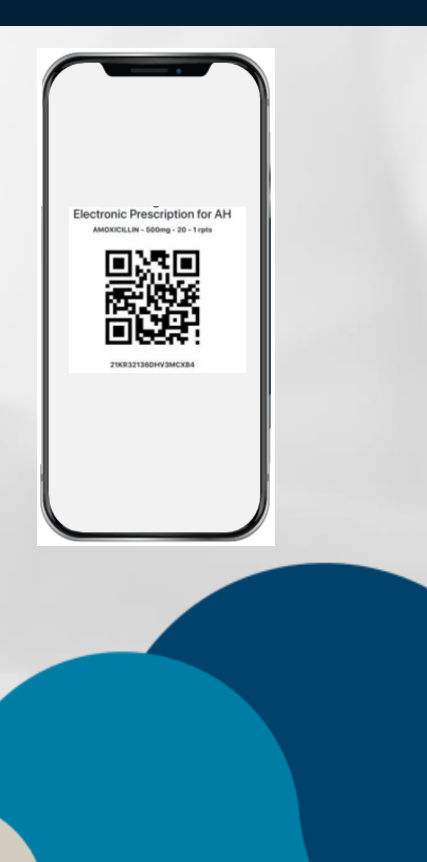

## What are the benefits of ePrescribing?

The benefits extend to the patient, healthcare provider and, more broadly, the healthcare system. These include:

- Provides an alternative choice for patients and can be a more convenient option
- Supplements delivery of telehealth services to ensure continuity of patient care
- Provides an opportunity to protect community members and healthcare providers from exposure to infectious diseases (such as COVID-19)
- Maintains patient privacy and integrity of personal information through token encryptions and data protection measures
- Reduces the risk of lost paper prescriptions
- Reduces administrative burden for healthcare providers and organisations.

https://www.digitalhealth.gov.au/healthcare-providers/initiatives-and-programs/electronic-prescribing/forprescribers#resources

#### What our customers said

"One of our doctors produces 135 scripts per week and this costs us in stamps, envelopes, and patients losing scripts and us having to reissue them, this has a significant impact on our running costs. Not having E-Scripts is not an option for us."

Clinic to Cloud Customer Melbourne

<u>Business Case</u> Stamps 135 X \$1.20 = \$162 Envelopes 135 = \$6.35 \$168.35 Per Week\* \$8,754.64 Per Year

\*Does not include admin time, Dr's time, printer, toner, Paper.

### How electronic prescribing works

Using an SMS or email 'token' to issue an electronic prescription

- 1. A patient requires a prescription and has chosen to receive it as an electronic prescription.
- 2. The prescriber issues the patient with an electronic prescription via SMS or email.
- 3. The patient takes or shares their electronic prescription token with their preferred pharmacy.
- 4. The pharmacy scans the token to view the electronic prescription and dispenses the medicine.
- 5. If the prescription has repeats, then a new token is sent to the patient via SMS or email by the pharmacy.

https://www.digitalhealth.gov.au/healthcare-providers/initiatives-and-programs/electronic-prescribing/for-prescribers#resources

## What is an Active Ingredient Prescribing?

*"The active ingredient prescribing (AIP) initiative supports the safe prescribing, dispensing, and appropriate use of medicines.* 

Under the AIP initiative, prescribers must include the active ingredient names when preparing prescriptions. This means most medicines will be prescribed by their active ingredient, not the brand name.

The AIP applies to most medicines listed on the Pharmaceutical Benefits Scheme (PBS) and Repatriation Pharmaceutical Benefits Scheme (RPBS), however there are some exceptions."

https://www.health.gov.au/our-work/active-ingredient-prescribing/about

Basically, means using the Generic Brand !

## What is Closing the Gap?

#### medicare

#### The Closing the Gap PBS Co-payment Program

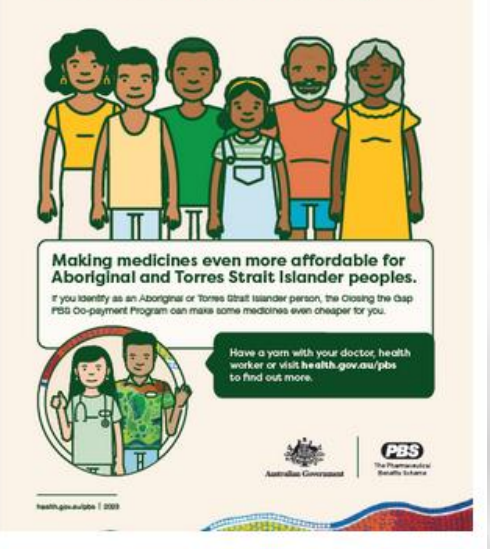

Registering for the Closing The Gap - PBS Co-payment Program

Aboriginal and Torres Strait Islander people who are already registered for the Program as at 30 June 2021, do not need to be re-registered for the Program.

From 1 July 2021, any PBS prescriber or eligible AHP can register eligible Aboriginal and Torres Strait Islander people for the Program. Registration of eligible Aboriginal and Torres Strait Islander people will be via the Services Australia Health Professional Online Services (HPOS) portal and is a one-off registration.

Once an Aboriginal and Torres Strait Islander person has been assessed as being eligible for the program, the PBS prescriber or eligible AHP can authorise a HPOS delegate to act on their behalf to enter the registration details into HPOS. Before they can link their delegate to the HPOS account they will need to register for their own PRODA account.

https://www.digitalhealth.gov.au/healthcare-providers/initiatives-and-programs/electronic-prescribing/for-prescribers#resources

#### What are Healthcare Identifiers?

#### HPI-I

Healthcare Provider Identifier-Individual (Who provided the service)

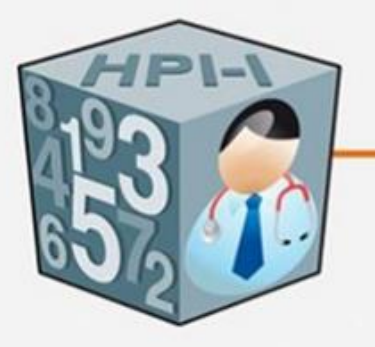

#### IHI

Individual Healthcare Identifier (Who received the service)

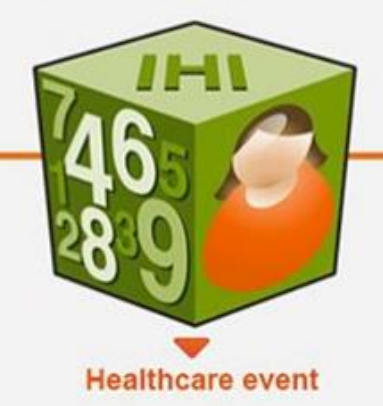

#### HPI-O

Healthcare Provider Identifier-Organisation (Where the service was provided)

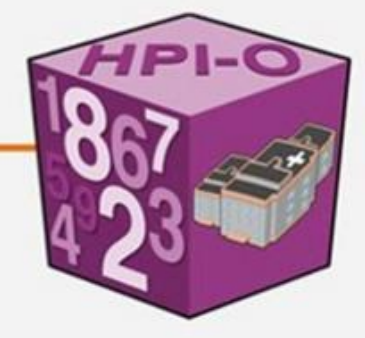

#### Acronyms Used

- **CSP** Contracted Service Provider
- CTG Closing the Gap PBS Co-Payment Program
- ePrescribing electronic Prescribing
- eRx The company eRx Script Exchange www.erx.com.au
- HPI-O Healthcare Practitioner Identifier Organisation (e.g. Practice)
- HPI-I Healthcare Practitioner Identifier Individual (e.g. Dr)
- IHI Individual Healthcare Identifier Individual (Patient)
- HPOS Health Professional Online Services
- OMO Organisation Maintenance Officer
- **PRODA Providers Digital Access**
- **RO Responsible Officer**

## Steps for Setting Up ePrescribing

- 1. Register the Practice for a Healthcare Identifier (HPI-O)
- 2. Obtain the Practitioners Healthcare Identifier (HPI-I)
- 3. Link the Practitioner (HPI-I) to the in Practice (HPI-O) HPOS
- 4. Link the Practice to Clinic to Cloud as a CSP
- 5. Obtain an eRx Entity ID
- 6. Enter the HPI-O In C2C
- 7. Enter the HPI-I In C2C
- 8. Ensure the eRx entity ID is in C2C
- 9. Update your Qualifications in C2C
- 10. Understand how to retrieve the IHI
- Send a test ePrescription e.g., Aspirin

#### 1. Register the Practice for a HPI-O

If you are already registered for My Health Record you can skip this step!

If you are unsure if you have previously registered please contact;

Australian Digital Health Agency Connections Help Desk

1300 901 001 or help@digitalhealth.gov.au

## 1. Register the Practice for a HPI-O

| digitalhealth.gov.au<br>for healthcare providers Initiatives Programs Training and support Newsroom                                                                                                    | Australian Government PRODA<br>Service Australia Provider Digital Access                                                                                                    | Australius Government PRODA<br>Provider Dipital Access                                                                                                    |
|----------------------------------------------------------------------------------------------------|----------------------------------------------------------------------------------------------------|----------------------------------------------------------------------------------------------------|
| Register your organisation for an HPI-O and with the My Health Record system         The Responsible Officer (RO) of your organisation will need to register the organisation with the HI Service to obtain an HPI-O.         Register for a PRODA account | Register now         the rest three steps to create a new account.         1 Carea count         1 Carea count <th>Login<br/>If you have already created your PRODA account, login below.<br/>Username<br/>Farena voor. Joername?<br/>Passood<br/>Farena voor. Joername?<br/>Farena voor. Joername?<br/>Farena voor. Joername?</th> | Login<br>If you have already created your PRODA account, login below.<br>Username<br>Farena voor. Joername?<br>Passood<br>Farena voor. Joername?<br>Farena voor. Joername?<br>Farena voor. Joername? |
| Link to Health Professional Online Service (HPOS)                                                                                                    |                                                                                                    | Do not have a PROUN account <u>scotter now</u><br>or<br>Login using your Digital Identity                                                                                                    |
| Register a seed organisation with the Healthcare Identifiers (HI) Service                                                                                                    |                                                                                                    | Title A. J. This section is the row                                                                                                    |
| Register any networked organisations                                                                                                    |                                                                                                    |                                                                                                    |

The practice will need to have one nominated Registered Officer who will complete the registration process. Often the registration process can depend on the organisation structure so we recommend that the practice call and discuss their individual requirement with the Australian Digital Health Agencies Connection team on 1300 901 001 Option 2 or email <u>help@digitalhealth.gov.au</u>

https://www.digitalhealth.gov.au/healthcare-providers/initiatives-and-programs/my-health-record/implementing-my-health-record-in-your-healthcare-organisation

## 1. Register the Practice for a HPI-O

A Specialist Practice – Example of a Seed Structure

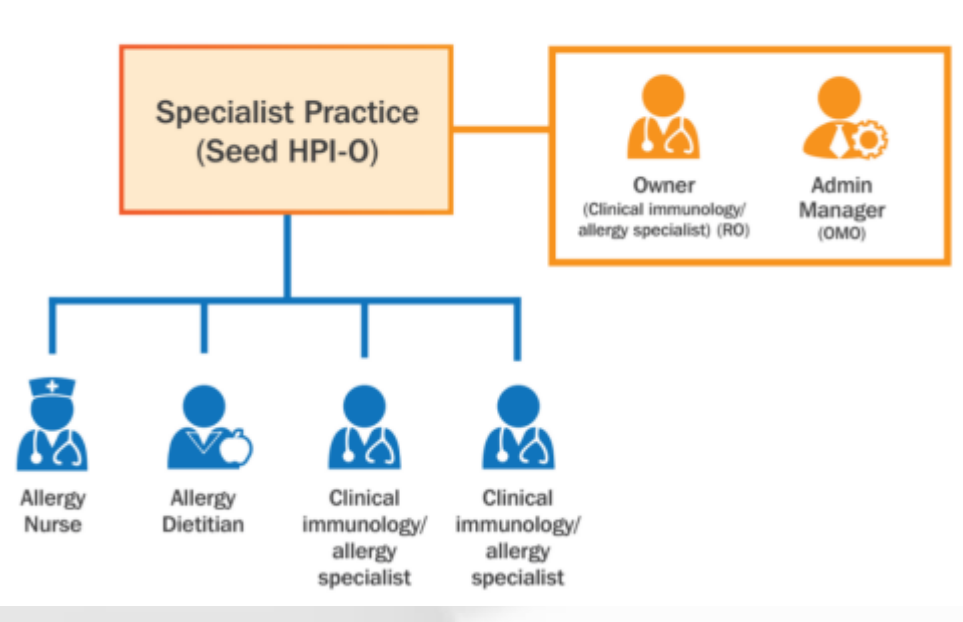

- RO Responsible Officer
- OMO Organisation Maintenance Officer

## 2. Obtain the Practitioners HPI-I

#### Option 1

If you know your AHPRA ID simply add 800361 to the front of the ID. Note your user ID is the number you use to log onto your AHPRA account not your registration number.

#### **Option 2**

Call AHPRA on 1300 419 495, Monday to Friday 9am-5pm

#### **Option 3**

Call the HI Service enquiry line on 1300 361 457 Monday to Friday 9am-5pm.

#### **Option 4**

Log onto PRODA and click link identifiers on the HPOS tile. Input your AHPRA Registration number and click search.

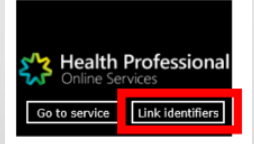

## 3. Link the Practice to the Practitioner

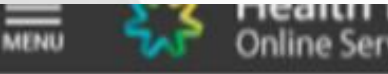

#### Online Services

#### Healthcare identifiers

You can access some parts of the Healthcare Identifiers Service through HPOS. The services available are below.

Visit HI Service for more information.

#### HI Services available

- My.organisation details
- View Detwork map
- My OMO details
- Search HI provider directory service for organisation
- Search HI provider directory service for individual
- Search HI for organisation

#### 3. Link the Practice to the Practitioner

| For details of your network, select Network map .                                                                                                    |                   |
|----------------------------------------------------------------------------------------------------|-------------------|
| Summary Services Names Contacts Addresses                                                                                                    | ELS OMO HPLILinks |
| ≡ درم Health Professional                                                                                                    |                   |
| Contract provider     Contract provider     Contract provider |                   |
| Health Professional<br>Online Services           Add Provider           You can use this screen to link a healthcare provider individual to this organisation.           To locate the person, enter the HPI-I number or RA number and select Search.           If you do not want to continue, select Cancel and you will go back to the Manage providers screen.                                                                                                    |                   |
| Organisation name: Country SA PHN       HPLI number       RA number                                                                                                    |                   |
| Search Zancel                                                                                                    |                   |

#### 4. Link the Practice to Clinic to Cloud

| Summary | Services | Names | Contacts | Addresses | ELS | OMO | HPLI Links | HPC | CSP Links |
|---------|----------|-------|----------|-----------|-----|-----|------------|-----|-----------|
|---------|----------|-------|----------|-----------|-----|-----|------------|-----|-----------|

Enter the 16-digit Clinic to Cloud CSP number as below:

#### 8003637500071468

Select the CSP for Clinic to Cloud from the list and click Confirm.

#### 4. Link the Practice to Clinic to Cloud

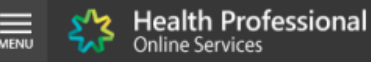

🏫 , My programs 🕠 My Health Record system - Organisation Registration 🕠 My Health Record system Registered Organisations 🕉 Manage Authorisation Links

#### Manage Authorisation Links

#### List of Authorisation Links for

This is a list of Authorisation healthcare provider individuals (Authorisation Links) with access to the My Health Record system provider portal and CSPs with access to the My Health Record system on behalf of your healthcare provider organisation.

Authorisation links for individual healthcare providers can be added by the Responsible Officer or Organisation Maintenance Officer. Authorisation links for CSPs can be added by the Responsible Officer or Organisation Maintenance Officer.

To add a provider or CSP to these lists enter their HPI-I number or CSP Registration number into the input field and select 'Submit'.

To remove a provider or CSP from these lists select the 'Deactivate link' associated to the provider or CSP you want to remove.

|     | i neutro are rivitar mariana er consuccio             |                  |        |            |             |        |       |  |  |
|-----|-------------------------------------------------------|------------------|--------|------------|-------------|--------|-------|--|--|
| Г   | Enter HPI-I or CSP number                             | Submit           |        |            | Filter list |        | Clear |  |  |
| L   |                                                       |                  |        |            |             |        |       |  |  |
| Lin | Inited (or Organizations                              |                  |        |            |             |        |       |  |  |
|     | There are currently no CSP authorisation links for th | is organisation. |        |            |             |        |       |  |  |
|     | 1.1.0                                                 |                  |        |            |             |        |       |  |  |
| Lin | ked Providers                                         |                  |        |            |             |        |       |  |  |
|     | HPI-I Number                                          | Provider Name    |        | HI Status  | Deactivate  | e Link |       |  |  |
|     |                                                       |                  | Active | Deactivate | Link        |        |       |  |  |

Cancel

## 5. Obtain an eRx Entity ID

Register Here www.erx.com.au/register/

eRx will email Clinic to Cloud the entity ID.

It will take a few days.

You can check if it has been entered in Clinic to Cloud under user settings.

| eRx:                                                           | •<br>change                                                                                                    |
|----------------------------------------------------------------|----------------------------------------------------------------------------------------------------|
| Prescriber R                                                   | egistration Step 1 – Prescriber Details                                                                                                    |
| Please complete the followin<br>practice you will need to regi | g details about yourself. Each prescriber in a practice needs to register individually. If you work in more than one<br>ster multiple times. |
| If you are registering more th                                 | an one user at the same surgery, there is the option at the end of the process to copy details of the previous registration.                 |
| Surgery name:                                                  |                                                                                                    |
| Doctor's Name(s):                                              |                                                                                                    |
| Doctor's Clinic Start Date:                                    | Choose a date                                                                                                    |
| Prescribing Software:                                          | Clinic to Cloud                                                                                                    |
| Your prescriber number:                                        |                                                                                                    |

## 6. Entering the HPI-O in Clinic to Cloud

| 6 | Crype                | Ihan | da <u>n. 13072023</u> Pra<br>(C2 | ctioe: Support Practic<br>C-12542501)        | e Location                     | x Al Locations                    | •               |                        |
|---|----------------------|------|----------------------------------|----------------------------------------------|--------------------------------|-----------------------------------|-----------------|------------------------|
|   |                      | ш    | Den stier D                      |                                              |                                |                                   |                 |                        |
| 8 | Scheduler            |      | Practice D                       | etails                                       |                                |                                   |                 |                        |
| 0 | Contacts             | +    | Save                             |                                              |                                |                                   |                 |                        |
| 1 | Patients             | +    | General                          | Contact Info                                 | Logo                           | Accounting                        | Secure Messages | Electronic Prescribing |
|   | Letters              |      | ABN No:                          | 12345678899                                  |                                |                                   |                 |                        |
| 8 | Secure Messages      | . •  | ACN No:                          |                                              |                                |                                   |                 |                        |
| 8 | Reports              | . •  | SOP ID:                          |                                              |                                |                                   |                 |                        |
| ۲ | Lab Results          | . *  | нр.0: 🔒                          | 800362                                       |                                |                                   |                 |                        |
| ۵ | Scanned Documenta    | . *  | Billing.*                        | O Use Practice AS                            | N 🖲 Use                        | Doctor's ABN                      |                 |                        |
| 8 | Claiming 🤇           | ۰ ۵  |                                  |                                              |                                |                                   |                 |                        |
| 8 | Procedure Management | . •  | Practice Bank                    | king Details 😡                               |                                |                                   |                 |                        |
| ۲ | Operating Lists      |      | Elank:                           | NG                                           |                                |                                   |                 |                        |
|   |                      |      | Account name:                    | 421114222                                    |                                |                                   |                 |                        |
|   |                      |      | 858:                             | 155523                                       |                                |                                   |                 |                        |
|   |                      |      | Account no.:                     | 0545500                                      |                                |                                   |                 |                        |
|   |                      |      | Disclaimer:                      | All invoices are to b<br>attract a surcharge | e paid within<br>of 2%. email( | 7 days. Credit card<br>ğemail.com | payments        |                        |

In Clinic to Cloud click

- Setting
- Practice Details
- Accounting
- Enter the HPI-O
- The HPI-O is 16 Digits
- 800362 Is the start of the HPI-O
- Click Save to store.

## 7. Entering the HPI-I in Clinic to Cloud

| ACCOUNT DETAILS                     | USER SETTINGS               | PRO             | OVIDER NUMBER | FEE SETTING |
|-------------------------------------|-----------------------------|-----------------|---------------|-------------|
| ser Settings                        |                             |                 |               |             |
| Assign Origin Speech                | User ID                     |                 |               |             |
| Current Speech<br>Recognition User: | Not Assigned                |                 |               |             |
| Origin Speech Username:*            | jalcom@clinictocloud.com.au |                 |               |             |
| Origin Speech Password:*            |                             |                 |               |             |
| Assign                              |                             |                 |               |             |
| Personal Settings                   |                             |                 |               |             |
| Phone:                              | ABN:                        |                 |               |             |
|                                     |                             |                 |               |             |
| Provider Specialty:                 |                             |                 |               |             |
| Medical Registration<br>Number:     | Prescriber Number:          | eRx Provider Er | stity ID:     |             |
|                                     |                             | eg. 0408C (5 c  | haracters)    |             |
| нры                                 | Reset HPH                   |                 |               |             |
| 800361                              | Verity HPH                  |                 |               |             |
|                                     |                             |                 |               |             |

In Clinic to Cloud click

- Settings
- Users
- Click on the name of the user then click the pencil icon.
- Enter the 16 Digit HPI-I
- The HPI-I will start with 800361

#### 8. Ensure the eRx entity ID is in C2C

| ACCOUNT DETAILS                     | USER SETTINGS                | PROVIDER NUMBER         |
|-------------------------------------|------------------------------|-------------------------|
| User Settings                       |                              |                         |
| Assign Origin Speech U              | lser ID                      |                         |
| Current Speech<br>Recognition User: | james.alcorn                 |                         |
| Origin Speech Username:*            | jalcorn@clinictocloud.com.au |                         |
| Origin Speech Password:*            |                              | -                       |
| Assign Remove Assign                | nment                        |                         |
| Allow Training Period               |                              |                         |
| Save                                |                              |                         |
| Personal Settings                   |                              |                         |
| Phone:                              | ABN:                         |                         |
| (0200) 000 - 000                    | 12345678912                  |                         |
| Provider Specialty:                 |                              |                         |
| Obstetrics and Gynaecology          |                              |                         |
| Medical Registration<br>Number:     | Prescriber Number:           | eRx Provider Entity ID: |
|                                     |                              | eg. 0A0BC (5 characte   |
| HPI-I                               | Reset HPI-I                  |                         |
| 800361                              | Venty HPI-I                  |                         |

## 9. Update your Qualifications in C2C

| ACCOUNT DETAILS                       | USER SETTINGS                | PROVIDER NUMBER          | FEE SETTINGS |
|---------------------------------------|------------------------------|--------------------------|--------------|
| er Settings                           |                              |                          |              |
| Assign Origin Speech Us               | ser ID                       |                          |              |
| Current Speech N<br>Recognition User: | Not Assigned                 |                          |              |
| Origin Speech Username:*              | jalcorn@clinictocloud.com.au |                          |              |
| Origin Speech Password:*              |                              |                          |              |
| Assign                                |                              |                          |              |
| Personal Settings                     |                              |                          |              |
| Phone:                                | ABN:                         |                          |              |
|                                       |                              |                          |              |
| Provider Specialty:                   |                              |                          |              |
| Medical Registration                  |                              |                          |              |
| Number:                               | Prescriber Number:           | eRx Provider Entity ID:  |              |
|                                       |                              | eq. 0A0BC (5 characters) |              |
|                                       | Vecet HPLI                   | eg. 0A0BC (5 characters) |              |

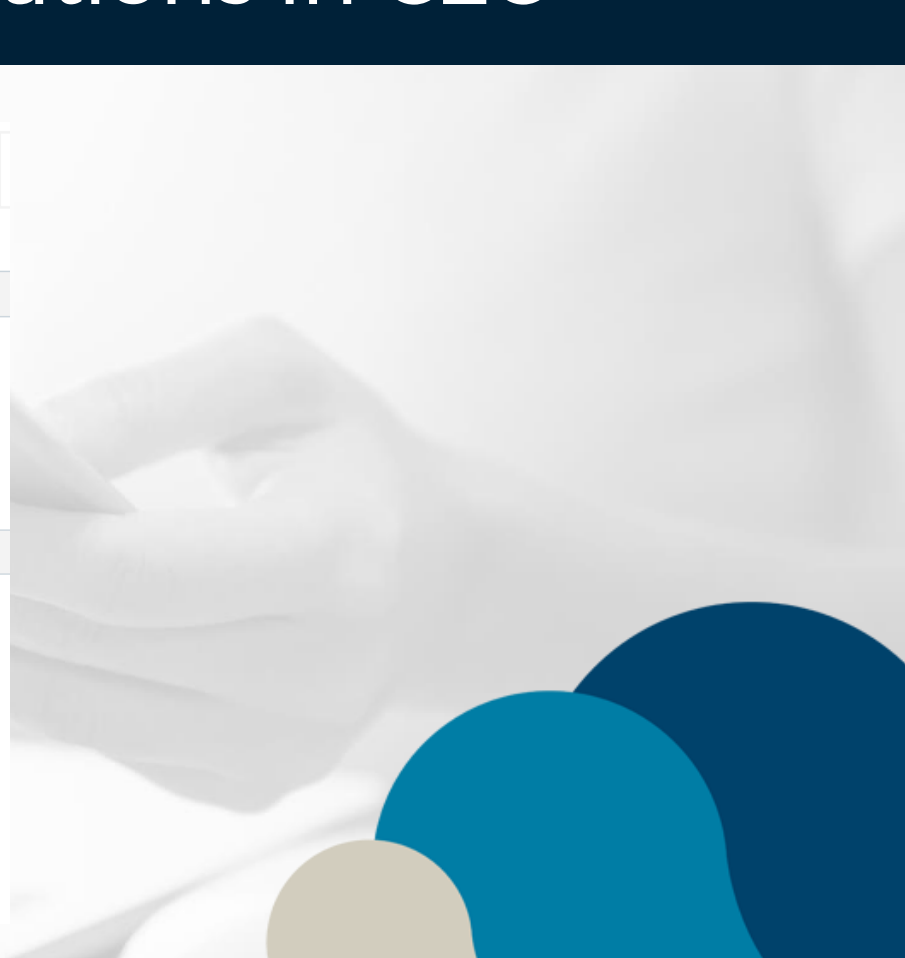

#### 10. Understand how to retrieve the IHI

| CLINIC:             | nsday, 13/07/2023 Practice: Support Practice Location: All Locations •                                                                                                 |                                                                                               |                                                                   |
|---------------------|----------------------------------------------------------------------------------------------------|-----------------------------------------------------------------------------------------------|-------------------------------------------------------------------|
|                     | < Back<br>Miss Test .                                                                                                    |                                                                                               |                                                                   |
| Patient Number: 570 | Account Type: Test                                                                                                    | MEDICARE                                                                                      | OTHER                                                             |
| No card             | Account Holder: Miss Test .                                                                                                    | Medicare No:                                                                                  | IHI No:                                                           |
|                     | etwing<br>Rest Scross NSW NSW 2011<br>Phone: 040000000<br>HEALTH FUND<br>Health Fund: None<br>Membership No:<br>Customer No:<br>Position on a Card No:<br>Expiry Date: | Medicare Expiry:<br>DVA<br>DVA No:<br>DVA Card Expiry:<br>DVA Card Colour:<br>DVA Disability: | Hinks<br>Pension No:<br>Pension Expiry:<br>HCC No:<br>HCC Expiry: |
|                     | CREDIT CARDS                                                                                                    |                                                                                               |                                                                   |
| Cther Other         | Patient doesn't have any card.                                                                                                    |                                                                                               |                                                                   |
| Interested Parties  |                                                                                                    |                                                                                               |                                                                   |
| Checklist           |                                                                                                    |                                                                                               |                                                                   |
| C eTask             |                                                                                                    |                                                                                               |                                                                   |

#### Click on Account Info, then click on Edit

#### 10. Understand how to retrieve the IHI

| ve Cancel      |                                                   |                  |                            |                                                                 |                      |
|----------------|---------------------------------------------------|------------------|----------------------------|-----------------------------------------------------------------|----------------------|
| ount into      |                                                   |                  |                            |                                                                 |                      |
| count Type:*   | Private 🗸                                         | MEDICARE         |                            | OTHER                                                           |                      |
| count Holder:  | Start typing Surname, Name or Company na          | Medicare No:     | 2953-29709-1 1             | Pension No:                                                     |                      |
|                | Mr Will Hyde<br>151 East Pl<br>CHATSWOOD NSW 2067 | Medicare Expiry: | m                          | Pension Expiry:                                                 | m                    |
| ALTH FUND      | Phone: 000000000                                  | DVA              |                            | HCC No:                                                         |                      |
| Ith Fund:      | <select value=""></select>                        | DVA No:          |                            | HCC Expiry:                                                     | <b>m</b>             |
| mbership No:   |                                                   | DVA Card Expiry: |                            | Register for                                                    | Closing the Gap      |
| tomer No:      |                                                   | DVA Card Colour: | <select value=""></select> | Individual Healthcare Identifier Nur<br>800360 80002 27843      | nber - IHI Reset IHI |
| tion on a Card |                                                   | DVA Disability:  |                            | Please click Verify IHI to update Will's IH<br>IHI Last Updated |                      |
| iry Date:      |                                                   |                  |                            | 16 Aug 2023 at 05:05:01 pm                                      |                      |
| - 412400-1     |                                                   |                  |                            | IHI Active Verified                                             |                      |
|                |                                                   |                  |                            | 8003608000227843 - Active - Ver                                 | ified - 8/16/2023    |

#### **Click Save**

# Product Demonstration

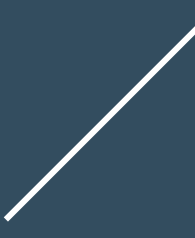

#### FAQ – When I enter the HPI-I it comes up invalid

Before you can enter the HPI-I the practices HPI-O must be entered first, then the practice must link the HPI-I in PRODA and the Practice must be linked to Clinic to Cloud as a CSP.

It is important these steps are completed first or the invalid IHI message will come up.

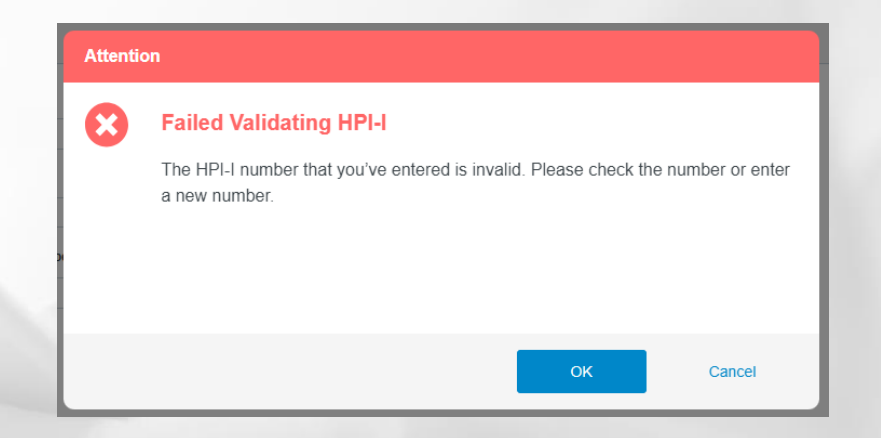

No, the HPI-I, IHI and HPI-O must all be obtained before an ePrescription can be created.

Five things must be available for ePrescribing to work

- 1. HPI-O
- 2. HPI-I
- 3. Qualifications
- 4. eRx entity ID
- 5. IHI

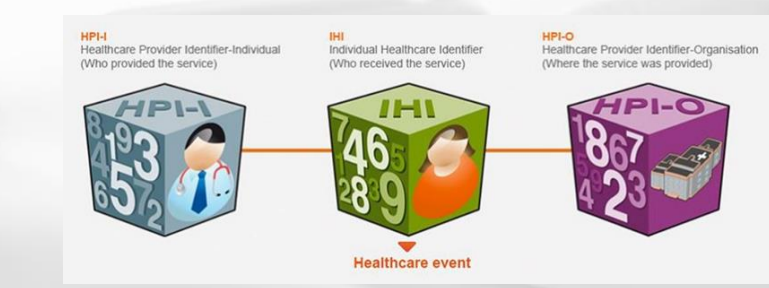

#### FAQ - Do I need a MIMs Subscription

#### A MIMs subscription is optional.

However, it is very valuable as ePrescribing uses Active Ingredient Prescribing and can make it much easier to use ePrescribing.

|                        |                               | Create MIMS Subscription Requests ×               |  |
|------------------------|-------------------------------|---------------------------------------------------|--|
| My Settings            | MIMS                          | Who is requesting a MINC subscription?            |  |
| Practice Details       |                               | who is requesting a minor subscription?           |  |
| Locations              |                               | Doctors:*                                         |  |
| Users                  | MIMS Module: Turn Off Turn On | Who can MIMS speak to regarding the subscription? |  |
| User Audit Log         |                               | The cur mino speak to reguring the subscription.  |  |
| Online Payments        |                               | First Name: *                                     |  |
| Define Your C2C        | + New Subscription Requests   |                                                   |  |
| Doctor Schedules       |                               | Last Name:                                        |  |
| Doctor Favourites      |                               | What is the best way to reach you?                |  |
| Patient Notifications  |                               | Mahila Dhanast                                    |  |
| Patient Portal         |                               | WOULE FILINE.                                     |  |
| Funds and Schedules    |                               | Work Phone:                                       |  |
| Non-MBS Items          |                               |                                                   |  |
| Practice Middleware    |                               | Email: *                                          |  |
| Labels                 |                               |                                                   |  |
| Letter Templates       |                               | Send <u>Cancel</u>                                |  |
| Fee Estimate Templates |                               |                                                   |  |
| Checklist Templates    |                               |                                                   |  |
| MIMS                   |                               |                                                   |  |
| Туго                   |                               |                                                   |  |
| Varia                  |                               |                                                   |  |

#### FAQ - Can our Test Patient be used

The test patient the practice uses for training cannot be used as it does not have an IHI.

## FAQ – Who Pays for the SMS Messages?

- The 15-cent electronic prescription fee (EPF) paid to pharmacies via the Community Pharmacy Agreement will end on 30 June 2023.
- The Australian Digital Health Agency will continue to reimburse the cost of electronic prescribing SMS notifications to 30 September 2023.
- SMS notifications will then be funded through the national prescription delivery service.

https://www.health.gov.au/sites/default/files/2023-05/connecting-to-the-national-prescription-delivery-service\_0.pdf

#### **Changes to SMS**

| Question                                                                                                    | Response                                                                                                    |  |  |  |
|----------------------------------------------------------------------------------------------------|----------------------------------------------------------------------------------------------------|--|--|--|
| How does the SMS fee work?                                                                                       | SMS notifications fee for electronic prescriptions will continue to be<br>reimbursed by the department to ensure that no out of pocket expenses<br>are incurred by healthcare providers. The existing arrangements with<br>the SMS notifications gateway service providers will remain in place<br>until 30 September 2023. From 1 October 2023, SMS subsidies will<br>continue using a single SMS gateway service provided by Fred IT. |  |  |  |
| Will there be a service for<br>users to be notified of<br>successful delivery under<br>the single service model? | At this stage there are no changes planned for the Fred IT SMS gateway. This does not preclude changes in the future should the department/industry require it.                                                                                                    |  |  |  |
| Will there be charges to<br>software providers for<br>SMS notifications post 30<br>September 2023?               | For those who utilise the new Government-funded Fred IT SMS gateway there will be no charge for SMS notifications from 30 September 2023.                                                                                                    |  |  |  |
| With the ending of SMS<br>service options, will there<br>be SLAs placed on<br>delivery?                          | At this stage there are no changes planned for the Fred IT SMS gateway and associated service levels. This does not preclude changes in the future should the department/industry require it.                                                                                                    |  |  |  |

#### Important Contacts

Australian Digital Health Agency Connections team 1300 901 001 Option 2 or email help@digitalhealth.gov.au

eRx - www.erx.com.au/register/ 1300 700 921 support@erx.com.au

Healthcare Identifiers 1300 361 457

PRODA 1800 700 199 or email proda@servicesaustralia.gov.au

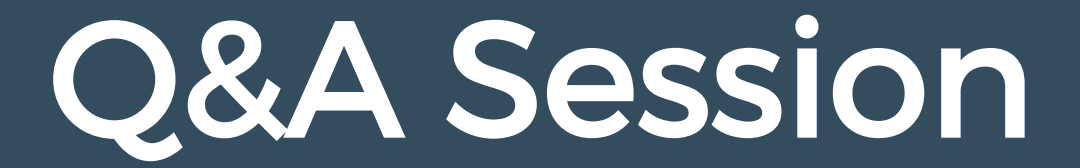

## Do we have to register for My Health Record before we can get HPI-O or HPII?

The HPI-I is automatically available from AHPRA

The practice needs to apply for a HPI-O

If you have already got My Health Record you do not need to apply again for the HPI-O.

# Will AHPRA give the HPI-I to a practice manager?

AHPRA Will only give the HPI-I to the registered practitioner.

AHPRA issues an HPI-I to every registered practitioner in the National Scheme. The HPI-I number can be obtained by logging into AHPRA's <u>online portal</u>.

# When we enter our HPI-I in C2C, it is not able to be verified

The HPI-O needs to be entered first in Clinic to Cloud.

The next step is the clinicians need to be linked in HPOS.

The last step is that the practice needs to link Clinic to Cloud as a CSP or Contracted Service Provider.

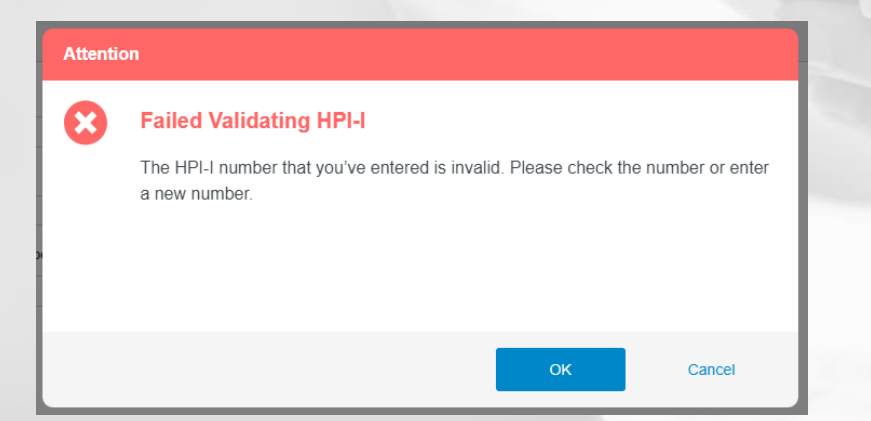

## Do we need the doctors to do something to link HPI-I to the HPI-O on the doctor's PRODA?

The HPI-I needs to be linked to the HPI-O in PRODA.

If a new doctor joins the practice they will need to be linked, and if a doctor leaves they will need to be removed in PRODA.

The HPI-O needs to be linked to Clinic to Cloud as a Contracted Service Provider.

As a prescriber, this seems more convoluted than the good old paper-based scripts I currently use through C to C. What is the advantage of this to me or the patient?

The advantage of using ePrescibing include; Patient

- Safer as the correct medication as it reduces the chance of a transcription error from the pharmacy typing the prescription.
- The prescription goes to their phone, patient less likely to lose their phone than a printed script.

Clinician

- Does not have to use a printer
- For telehealth does not have to mail the script to the patient.
- Saves time.
- Do not have to reprint lost prescriptions.

Other advantages are in the presentation.

Does this approval number have to be done every single time something is prescribed? or can certain doctors get just a special number to use all the time?

The approval number has to be given every single time an authority PBS prescription is prescribed and approved by:

- calling Services Australia Telephone Authority Applications Free call service 1800 888 333 or
- using the Services Australia PBS authorities website.

The approval number must be included on the PBS prescription to enable the pharmacist to supply the medication. A prescriber who is granted approval but decides not to continue with therapy should advise Service Australia.

Currently, there is no one special number for doctors to use all the time when prescribing an authority PBS prescription.

## Where is CSP in Clinic to Cloud?

#### The CSP Is not located in Clinic to Cloud.

This is done in HPOS, you don't need to enter anything in Clinic to Cloud.

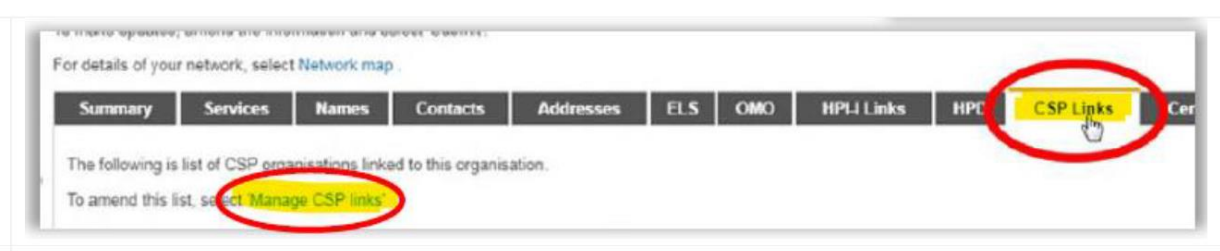

Enter the 16-digit Clinic to Cloud CSP number as below:

8003637500071468

Select the CSP for Clinic to Cloud from the list and click Confirm.

# Is the IHI automatically generated by the system?

The Individual Healthcare Identifier for a patient is generated by the Healthcare Identifiers service. More information can be found here. https://www.health.gov.au/topics/health-technologies-and-digital-health/about/healthcareidentifiers

https://www.servicesaustralia.gov.au/how-to-get-individual-healthcare-identifier?context=22591

Clinic to Cloud uses the patient's information to verify and retrieve the IHI

# You will also have to manually get for all patients on your database

The IHI is retrieved by going into the patient demographics, then clicking on edit, and save. At this stage it is a manual process that needs to be completed by the Doctor.

| Cancel           | 2                                                                     |                  |                            |                                                         |                           |
|------------------|-----------------------------------------------------------------------|------------------|----------------------------|---------------------------------------------------------|---------------------------|
| ount Info        |                                                                       |                  |                            |                                                         |                           |
| ccount Type: *   | Private                                                               | MEDICARE         |                            | OTHER                                                   |                           |
| ccount Holder:   | Start typing Surname, Name or Company nam                             | Medicare No:     | 2953-29709-1 1             | Pension No:                                             |                           |
|                  | Mr Will Hyde<br>151 East Pl<br>CHATSWOOD NSW 2067<br>Phone: 000000000 | Medicare Expiry: | m                          | Pension Expiry:                                         | m                         |
| EALTH FUND       |                                                                       | DVA              |                            | HCC No:                                                 |                           |
| lealth Fund:     | <select value=""></select>                                            | DVA No:          |                            | HCC Expiry:                                             |                           |
| mbership No:     |                                                                       | DVA Card Expiry: |                            | Registe                                                 | er for Closing the Gap    |
| stomer No:       |                                                                       | DVA Card Colour: | <select value=""></select> | Individual Healthcare Identifie<br>800360 80002 27843   | er Number - IHI Reset IHI |
| sition on a Card |                                                                       | DVA Disability:  |                            | Please click Verify IHI to update W<br>IHI Last Updated | Airs IHI                  |
| xpiry Date:      |                                                                       |                  |                            | 16 Aug 2023 at 05:05:01 pm                              |                           |
|                  |                                                                       |                  |                            | IHI Active . Verified<br>IHI History                    |                           |
|                  |                                                                       |                  |                            | 8003608000227843 - Active                               | - Verified - 8/16/2023    |
|                  |                                                                       |                  |                            | Send clinical information                               | to My Health Record       |

# Authorisation number vs. authority number?

- There is different naming conventions in different states. These are what the authorisation number is referred to in your relevant state/territory:
- NSW and NT it is called Authorisation number.
- WA and TAS it is called Authority number.
- QLD and ACT it is called Approval number.
- SA it is called Permit number.
- VIC it is called Warrant number.

This number is required when a medication is a **Schedule 8 (S8) for** controlled substance.

## Our clinic does not wish to turn on My Health Record

My Health Record is currently not mandated by the government, but as a Healthcare provider, it is recommended to offer this service to consumers who have medical conditions.

My Health Record is consumer-controlled, and there is no obligation to have a My Health Record.

A consumer can opt out of the program at any time.

# Can nurses use electronic prescription or is it only for the doctors?

Clinic to Cloud have nurses with prescribing rights who are using ePrescribing.

Practices should make their own enquiries about this, below is a link for more information and a good starting point.

https://www.pbs.gov.au/info/healthpro/explanatory-notes/section1/Section\_1\_2\_Explanatory\_Notes

# THANK YOU